1. Diseña el siguiente formato y guárdalo en la carpeta de tu grado con el nombre Actividad de validación de celdas en Excel

|    | А                                            | В          | С         | D          | E        | F         | G        | H  |
|----|----------------------------------------------|------------|-----------|------------|----------|-----------|----------|----|
| 1  |                                              |            |           |            |          |           |          |    |
| 2  |                                              | INSCRIPCIÓ | N PARA EL | . SERVICIO | DE PRÁCT | ICAS EMPR | SARIALES | \$ |
| 3  |                                              |            |           |            |          |           |          |    |
| 4  |                                              |            |           |            |          |           |          |    |
| 5  | Fecha en la que se diligencia esta solicitud |            |           |            |          |           |          |    |
| 6  |                                              |            |           |            |          |           |          |    |
| 7  |                                              | Día        |           | Mes        |          | Año       |          |    |
| 8  |                                              |            |           |            |          |           |          |    |
| 9  |                                              |            |           |            |          |           |          |    |
| 10 |                                              | Nombre     |           |            |          |           |          | .  |
| 11 |                                              |            |           |            |          |           |          |    |
| 12 |                                              |            |           |            |          |           |          | .  |
| 13 |                                              | Dirección  |           |            |          | _         |          |    |
| 14 |                                              |            |           |            |          |           |          |    |
| 15 |                                              |            |           |            |          | •         |          |    |
| 16 |                                              | Teléfono   |           | _          |          |           |          |    |
| 17 |                                              |            |           |            |          |           |          |    |
| 18 |                                              |            |           | •          |          |           |          |    |
| 19 |                                              |            |           |            |          |           |          |    |

# Realiza las siguientes operaciones con el formato anterior:

Celda A2 "Inscripción para el servicio de prácticas empresariales"

- Fuente Arial, tamaño 11 y estilo cursiva
- Combinado y centrado entre el rango A2:H2

### Títulos de las celdas B5, B7, D7, F7, B10, B13, Y B16

• Fuente Arial, tamaño 10 y estilo cursiva.

#### Celda B8

- Fuente Arial, tamaño 9, estilo negrita y color gris.
- Borde contorno.
- Alineación centrada, tanto vertical como horizontal.
- Solo debe aceptar datos enteros que se encuentren entre 1 y 31.

#### Celda D8

- Fuente Arial, tamaño 9, estilo negrita y color gris.
- Borde contorno.
- Alineación centrada, tanto vertical como horizontal.
- Solo debe aceptar datos enteros que se encuentren entre 1 y 12.

#### Celda F8

- Fuente Arial, tamaño 9, estilo negrita y color gris.
- Borde contorno.
- Alineación centrada, tanto vertical como horizontal.
- Solo debe aceptar el año 2008.

### Celda B11

- Fuente Arial, tamaño 9, estilo negrita y color gris.
- Combinada y centrada en el rango B11:G11
- Borde contorno.
- Alineación centrada, tanto vertical como horizontal.
- Los nombres que se digiten en esta celda no pueden exceder 35 caracteres.

## Celda B14

- Fuente Arial, tamaño 9, estilo negrita y color gris.
- Combinada y centrada en el rango B14:E14
- Borde contorno.
- Alineación centrada, tanto vertical como horizontal.
- Las direcciones que se digiten en esta celda no pueden exceder 25 caracteres.

#### Celda B17

- Fuente Arial, tamaño 9, estilo negrita y color gris.
- Combinada y centrada en el rango B17:E17
- Borde contorno.
- Alineación centrada, tanto vertical como horizontal.
- Los números telefónicos que se digiten en esta celda deben ser enteros y no pueden exceder de 10 dígitos.